## **Turnitin instructions for Student Use**

- 1. Access the associated module course page on blackboard that relates to the work you are submitting.
- 2. Depending on whether you want to submit an L4 or L5 practical report, access the appropriate subfolder in the Practical Chemistry section.
- 3. Select the folder for the practical that you want to submit.
- 4. Click "View/complete" which should have the turnit symbol next to it. 🙋
- 5. You will be directed to the Turnitin home page for the individual practical. Below is an example of what this homepage will look like when accessed.

| My University of Southampton Courses                                                                                                    |                                                                             |                                                                                                    |                                                                                                    |                                                                                                    |   |
|----------------------------------------------------------------------------------------------------|-----------------------------------------------------------------------------|----------------------------------------------------------------------------------------------------|----------------------------------------------------------------------------------------------------|----------------------------------------------------------------------------------------------------|---|
| Course Content > > Test 1 - TAL > SUE                                                                                                    | MIT TURNITINUK ASS                                                          | IGNMENT                                                                                                    |                                                                                                    |                                                                                                    |   |
|                                                                                                    |                                                                             |                                                                                                    |                                                                                                    |                                                                                                    |   |
| turnitin                                                                                                    |                                                                             |                                                                                                    |                                                                                                    | Wessages English 🥑 Help                                                                                 |   |
| Assignment Inbox preferences                                                                                                    |                                                                             |                                                                                                    |                                                                                                    |                                                                                                    |   |
| Welcome to your new class homepage!<br>and access feedback for your papers.<br>Hover on any item in the class homepage for                     | From the class homepa<br>r more information.                                | ge you can see all your assignments for                                                                                              | your class, view additional assigr                                                                      | ment information, submit your work, 🛛 🗶                                                                 |   |
|                                                                                                    |                                                                             | 01                                                                                                    |                                                                                                    |                                                                                                    |   |
| This is your class homepage. To submit to an<br>to the assignment. If resubmissions are allowe<br>the "View" button. Once the assignment's pos | assignment click on the<br>d the submit button will<br>date has passed, you | "Submit" button to the right of the assig<br>read "Resubmit" after you make your firs<br>vill also be able to view the feedback left | ment name. If the Submit button<br>t submission to the assignment.<br>on your paper by clicking the "Vi | is grayed out, no submissions can be made<br>To view the paper you have submitted, click<br>ew" button. | E |
|                                                                                                    |                                                                             | Assignment Inbox: Lab-tria                                                                                                    | I                                                                                                    |                                                                                                    |   |
|                                                                                                    | Info                                                                        | Dates                                                                                                    | Similarity                                                                                              |                                                                                                    |   |
| Test 1 - TAL                                                                                                    | 0                                                                           | Start <b>21-Jan-2014</b> 10:24AM<br>Due <b>21-Jan-2014</b> 11:00AM<br>Post <b>21-Jan-2</b> ,144 12:01PM                              |                                                                                                    | Submit View 上                                                                                           |   |
|                                                                                                    |                                                                             |                                                                                                    |                                                                                                    |                                                                                                    |   |
| The practical title                                                                                                    | I                                                                           | MPORTANT: Ignore th                                                                                                    | ese dates and                                                                                           |                                                                                                    |   |
|                                                                                                    | b                                                                           | ase your submission (                                                                                                    | leadline date)                                                                                          |                                                                                                    |   |
|                                                                                                    | C                                                                           | on the policy announce                                                                                                    | d by the labs.                                                                                          |                                                                                                    |   |

The homepage for the practical will confirm the practical title – **ignore the dates listed here and base your submission (deadline date) on the policy announced by the labs.** 

## 6. Click the "**Submit**" button on the turnitin homepage.

| oard Learn - Microsoft Internet Explorer provided by University of Southampton                        | Control Manual And                                         |                      |
|----------------------------------------------------------------------------------------------------|------------------------------------------------------------|----------------------|
| Image: https://blackboard.soton.ac.uk/webapps/turn-plgnhndl-bb_bb60/links/submit.jsp?course_id=_15164 | 4_1&content_id=_2144782_1&tii_assign_ 👻 🔒 🔯 🛠 🔀 maleficent |                      |
| ites 👍 🖉 Web Slice Gallery ▼                                                                          |                                                            |                      |
| board Learn                                                                                           | 😭 🔻 🖾 👻 🦏 👻 Page                                           | e ▼ Safety ▼ Tools ▼ |
| Tampton                                                                                               |                                                            | 🕹 David Beharry 👖    |
| ty University of Southampton Courses                                                                  |                                                            |                      |
|                                                                                                    |                                                            |                      |
| Assignment Inbox preferences                                                                          |                                                            | ^                    |
|                                                                                                    |                                                            |                      |
| Submit: Single File Upload -                                                                          | STEP OO                                                    |                      |
|                                                                                                    |                                                            |                      |
| First name                                                                                            |                                                            |                      |
|                                                                                                    |                                                            |                      |
| Last name                                                                                             |                                                            |                      |
|                                                                                                    |                                                            |                      |
| Submission title                                                                                      |                                                            | E                    |
|                                                                                                    |                                                            |                      |
|                                                                                                    |                                                            |                      |
| What can I submit?                                                                                    |                                                            |                      |
| Choose the file you want to upload to TurnitinUK:                                                     |                                                            |                      |
| Choose from this computer                                                                             |                                                            |                      |
| Choose from Dropbox                                                                                   |                                                            |                      |
|                                                                                                    |                                                            |                      |
| Choose from Google Drive                                                                              |                                                            |                      |
|                                                                                                    |                                                            |                      |
| Upload Cancel                                                                                         |                                                            |                      |
|                                                                                                    |                                                            | -                    |
|                                                                                                    |                                                            |                      |
|                                                                                                    | 😚 🔍 Unknown Zone (Mixed)   Protected Mor                   | de: Off 🖓 👻 🍕 10     |

- 7. On this page, enter your name and the title of the practical.
- 8. Select the source of the file, then click "Upload".
- You will be shown a preview of your lab report and asked to confirm submission.
  Once submitted, you will receive a confirmation email which will be sent to your university email address.
- 10. Once your work has been graded you can view your feedback by following steps 1. to 5 and clicking "View" instead of "Submit".